1/2

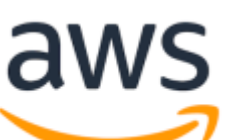

## context

dit document beschrijft de werking van **A**mazon **M**achine Images dit zijn machines images die je gebruikt om Amazone instance te maken, vergelijkbaar met een bootable ISO. (of: CD-ROM voor wie die tijd nog heeft meegemaakt).

## AMI maken

AMI's maak je van een bestaand OS waarop alles staat wat je voor een volgende instance nodig hebt. Zo maak je er eentje:

- 1. controleer dat de machine die je wilt gebruiken als template "clean" is.
- 2. EC2 > Instances: kies je instance
- 3. Actions > Instance State: stop
- 4. selecteer je instance > Actions > Image: create image
- 5. **Image name**: geef een betekenisvolle naam:
- 6. **Image description**: geef een betekenisvolle omschrijving van de image.

je image wordt nu bewaard als een EBS snapshot en is beschikbaar onder AMIs:

| New EC2 Experience             |     | Launch    | Actions  | • • |                  |       |                           |      |              |   |              |            |   |           |   |                             |   | Δ.          | e.   | ٥   | 1 |
|--------------------------------|-----|-----------|----------|-----|------------------|-------|---------------------------|------|--------------|---|--------------|------------|---|-----------|---|-----------------------------|---|-------------|------|-----|---|
| Launch Templates               | ^   | Owned b   | yme v    | Q,  | Filter by tags a | nd at | tributes or search by key | word |              |   |              |            |   |           |   | Θ                           | K | 1 to 3 d    | af 3 | > > |   |
| Spot Requests<br>Savings Plans | 4   |           | me       | -   | AMI Noree        | -     | AMLID                     | -    | Source       | Ŧ | Owner -      | Visibility | - | Status    | Ŧ | Creation Date               | Ŧ | Platform    | Ŧ    | Ro  | м |
| Reserved Instances             |     |           |          |     | dokuwikiNgina    |       | ami-042327be936/2622      | c    | 229464700434 |   | 229464700434 | Private    |   | available |   | December 13, 2019 at 2:10   |   | Other Linux | к    | ebs |   |
| Dedicated Hosts                |     |           |          |     | gene user ubu    |       | ami-027e73dtac6b0288      | 1    | 229464700434 |   | 229464700434 | Private    |   | available |   | December 7, 2019 at 9:51:3. |   | Ubunta      |      | ebs |   |
| Capacity Reservations          | ١., |           | -        |     | jumphost_        |       | ami-09ba07643b29c443      | ia.  | 229464700434 |   | 229464700434 | Private    |   | available |   | December 7, 2019 at 10:56:  |   | Other Linux | ĸ    | ebs |   |
| B INVES                        | 1   | <         |          |     |                  |       |                           |      |              |   |              |            |   |           |   |                             |   |             |      |     |   |
| AMIs<br>Bundie Tasks           |     | Select an | AMI abov | e   |                  |       |                           |      |              |   |              |            |   |           |   |                             |   |             | -    | ٥   | C |
| ELASTIC BLOCK STORE<br>Volumes |     |           |          |     |                  |       |                           |      |              |   |              |            |   |           |   |                             |   |             |      |     |   |

- 7. tabblad Details:
  - 1. **AMI ID**: unieke AWS id voor je AMI
  - 2. AMI name: leesbare naam voor je AMI
  - 3. Block Devices: oa snapshot-ID (die je terugvind onder Snapshots)

| - 3                                   |                                                                                                    |                                                                                                    |
|---------------------------------------|----------------------------------------------------------------------------------------------------|----------------------------------------------------------------------------------------------------|
|                                       |                                                                                                    |                                                                                                    |
| ami-042327be936f2622c                 | AMI Name                                                                                                    | dokuwikiNginx 🕝                                                                                                    |
| 229464700434                          | Source                                                                                                    | 229464700434/dokuwikiNgina                                                                                                    |
| available                             | State Reason                                                                                                    | -                                                                                                    |
| December 13, 2019 at 2:10:58 PM UTC+1 | Platform                                                                                                    | Other Linux                                                                                                    |
| x86_64                                | Image Type                                                                                                    | machine                                                                                                    |
| hvm                                   | Description                                                                                                    | dokuwiki on Nginx on ubuntu                                                                                                    |
| /dev/sda1                             | Root Device Type                                                                                                    | ebs                                                                                                    |
| -                                     | Kernel ID                                                                                                    | · 🚯                                                                                                    |
| -                                     | Block Devices                                                                                                    | /dev/sda1=snap-099addd50551a5bbf:8:true:gp2                                                                                                    |
|                                       | ami-042327be936f2622c<br>229464700434<br>available<br>December 13, 2019 at 2:10:58 PM UTC+1<br>x86_64<br>hvm<br>/dev/ada1 | ami-042327be930f2622c AMI Name<br>229464700434 Source<br>available State Reason<br>December 13, 2019 at 2:10:58 PM UTC+1 Platform<br>x86_64 Image Type<br>hvm Description<br>/dev/ada1 Root Device Type<br>- Kernel ID<br>- Block Devices |

8. tabblad Tags: maken het zoeken ahv filter makkelijker

## AMI delen

je ka een AMI in andere accounts/regions beschikbaar maken, door de toegangsrechten aan te passen:

- 1. IMAGES > AMIs
- 2. selecteer je AMI, tabblad: Permissions: Edit
- geef de AWS accountid in met wie je de AMI wilt delen, Save Als die account nu een instance aanmaakt, kiest hij de AMI Shared with me:

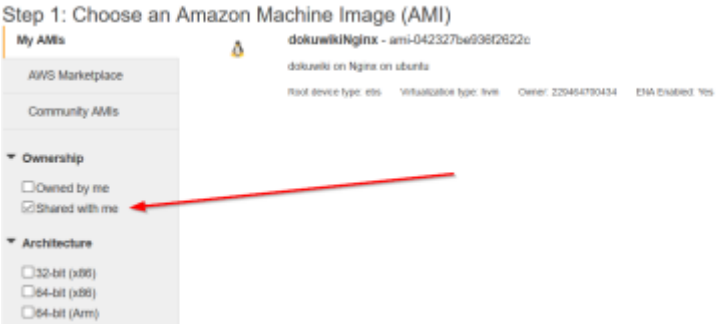

Als je instances naar een andere AWS account wilt verplaatsen, is dat 1 van de stappen.

## meer info

voeg hier linken toe naar verdere uitleg

AWS

From: https://louslab.be/ - **Lou's lab** 

Permanent link: https://louslab.be/doku.php?id=aws:ami

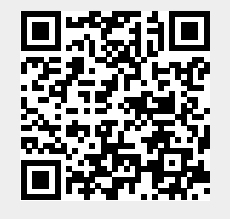

Last update: 2024/11/16 18:14